## NEXTGEN ATTENDING (PRECEPTOR) SIGNOFF DEMONSTRATION

This demonstration reviews some recommendations for Attending physician signoff of resident notes. Workflow may vary depending upon departmental policies, & whether the primary care exemption is observed.

This has been prepared with EHR 5.8 & KBM 8.3. Subsequent updates may display cosmetic & functional changes.

Use the keyboard or mouse to pause, review, & resume as necessary.

| U1/30/2014 09:20 AM : ^FINAIIZE X                                                                                                    |                                                                                                    |                                           |                        |                           |           |
|----------------------------------------------------------------------------------------------------|----------------------------------------------------------------------------------------------------|-------------------------------------------|------------------------|---------------------------|-----------|
| Specialty v     Pediatrics     Visit Type v     Well child       Intake     Histories     SOAP       Birth History     Order Management     Document Library                                                                          | Finalize Checkout Procedures Tobacco Cessation                                                            | <i>⊘</i> тов                              | Ø HTN                  | Ø dm                      | ⊘ cad     |
| Care Guidelines Global Days                                                                                                    |                                                                                                    | Panel Con                                 | trol: 🕤 Tog            | igle 🕤 4                  | 🕈 Cycle 🔳 |
| C Established<br>Today's Asse<br># Diagnosi<br>1 ROUTIN<br>2 Other at<br>C Established<br>C Established<br>Allow residents to su<br>Supervising physician<br>attending at the time<br>1 ROUTIN<br>2 Other at<br>notifying the attendi | blate there is a cl<br>bmit the note to<br>. They will selec<br>e, & a task will be<br>ing of that signot | heckd<br>the<br>t the<br>e gene<br>ff req | ox t<br>clini<br>crate | o<br>suidelines<br>Ad Com | 997: Web  |
|                                                                                                    | Add                                                                                                    | Edit                                      |                        | Sort                      | Remove    |
| Provider Sign Off                                                                                                    |                                                                                                    |                                           |                        |                           | $\odot$   |
| Presician Sign Off Request:                                                                                                    |                                                                                                    |                                           |                        |                           |           |
| Evaluation and Management Coding                                                                                                    |                                                                                                    |                                           |                        |                           | ۲         |
| Medical Decision Making View MDM Guidelines   View Risk Table  G Straight forward  C Low complexity                                                                                                    | Counseling<br>Counseled greater than 50% of tim                                                           | e and document                            | ed content             |                           |           |
| Moderate complexity                                                                                                    | Total visit time (minutes):                                                                               | 💠 Counseli                                | ing Details            |                           |           |

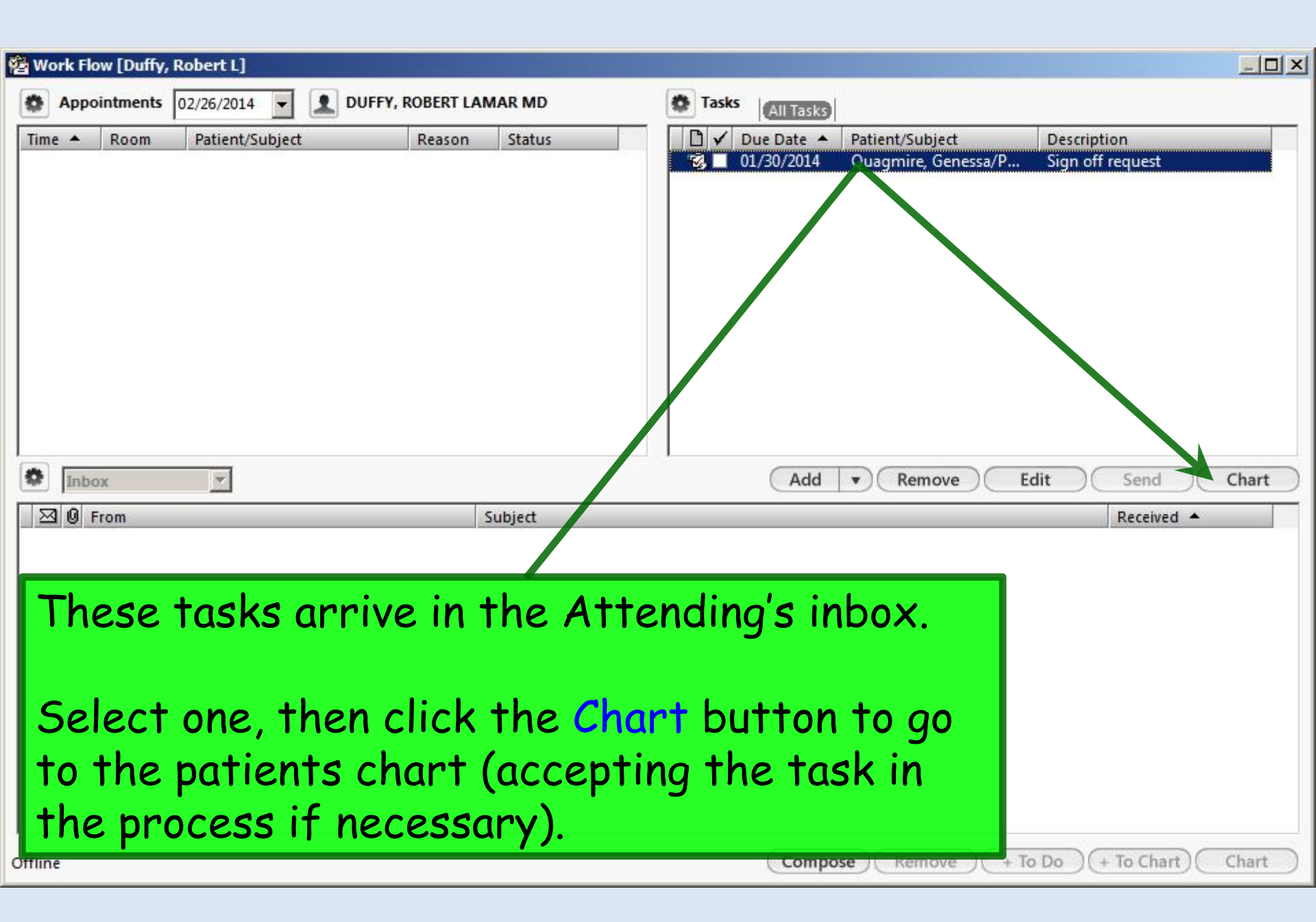

## The chart will open to the Finalize tab.

## Click the Visit Note (master\_im in this case) to review it.

| 01/30/2014 09:20 AM : "*Finalize" ×                                          | Patient History ₽ ×                                                    |
|------------------------------------------------------------------------------|------------------------------------------------------------------------|
| Specialty v Pediatrics Visit Type v Well child                               | ⊘ TOB ⊘ HTN ⊘ DM ⊘ CAD Pati See Pati See Cat                           |
|                                                                              |                                                                        |
| 👸 🖬 Intake Histories SOAP Finalize Checkout                                  | Patient Portal                                                         |
| Birth History Order Management Document Library Procedures Tobacco Cessation |                                                                        |
|                                                                              |                                                                        |
| Care Guidelines Global Davs                                                  | Panel Control: Toggle (a) C Orde 1                                     |
|                                                                              |                                                                        |
| General                                                                      |                                                                        |
|                                                                              | intake note                                                            |
| C Established patient 💿 New patient PE Type: 🚳 Multi system 🧖 Single system: | E&M Guidelines1997: Web master im                                      |
|                                                                              | Patient Plan                                                           |
| Today's Assessment                                                           | preceptor not                                                          |
|                                                                              | Reg: X-ray, ch                                                         |
|                                                                              | Add Common Assessment 🛛 😽 Medication Al                                |
| # Diagnosis Description                                                      | Code Status Medication                                                 |
| 2 Other atopic dermatitis and related conditions                             | 691.8 Problem                                                          |
|                                                                              | Procedure                                                              |
|                                                                              |                                                                        |
|                                                                              |                                                                        |
|                                                                              | Custom 🗾                                                               |
|                                                                              |                                                                        |
| Add                                                                          | Edit Sort Remove                                                       |
| Au                                                                           |                                                                        |
| Provider Sign Off                                                            | 👄 🛛 👘 ដ 🎭                                                              |
| Physician Sign Off Pequet                                                    | 2 NOT                                                                  |
| Submit to supervising physician for review                                   |                                                                        |
| I Physical Actions                                                           | 🖸 🔀 🕹 📗                                                                |
| Ready                                                                        | NGDevil USA Health Services Foundation riduffy CAPINUM SCRI 02/26/2014 |

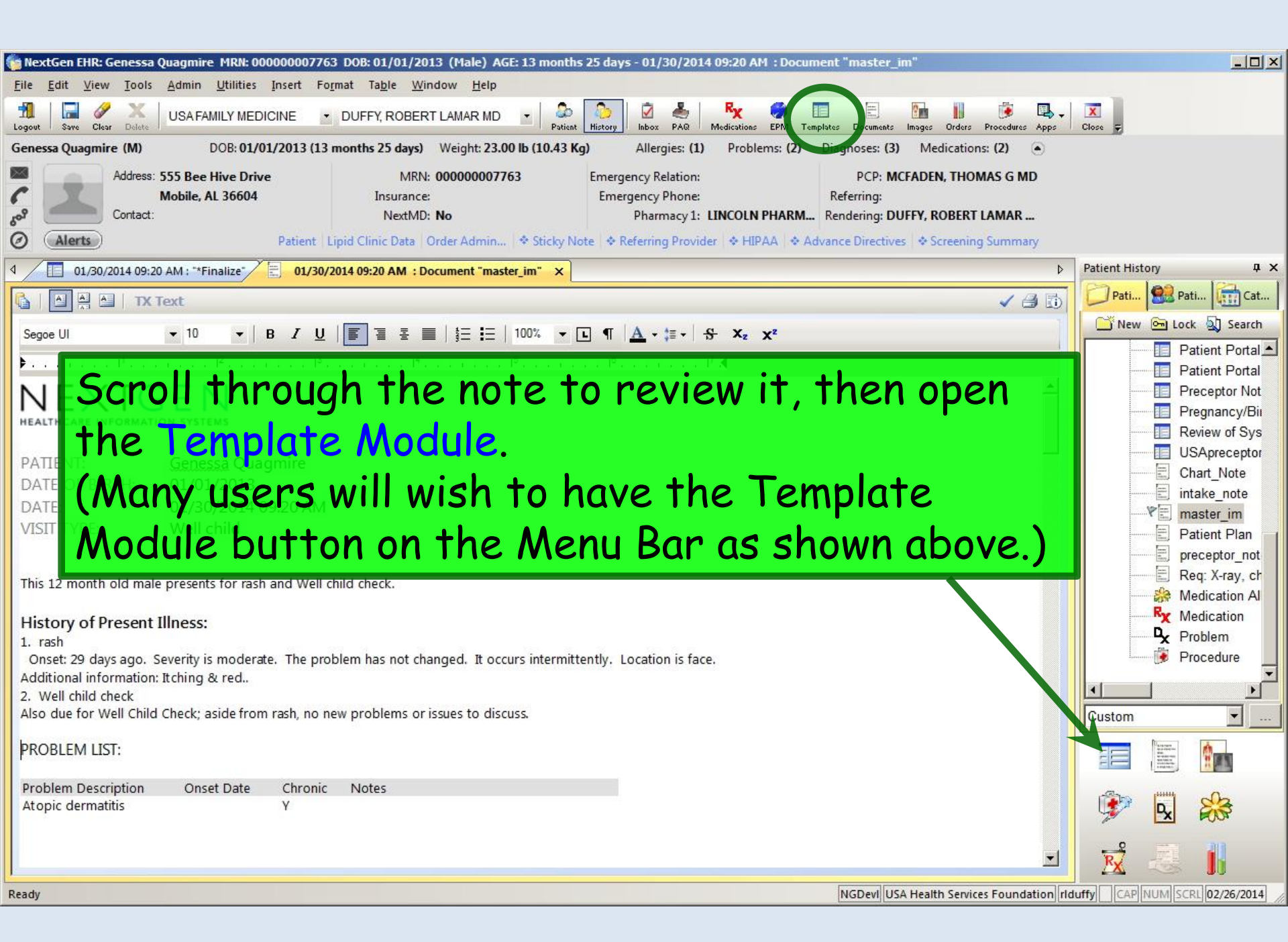

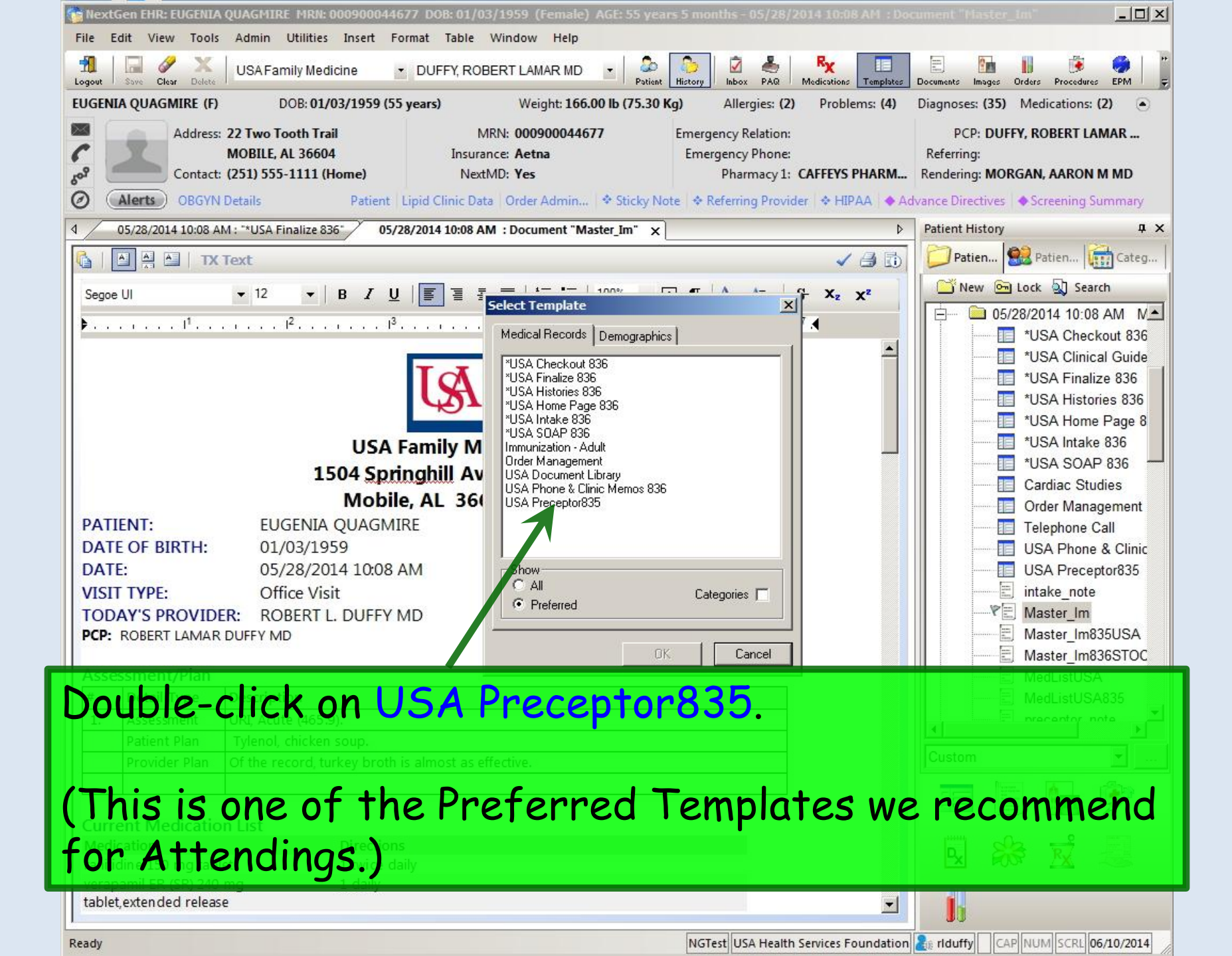

| 05/28/2014 10:08 AM : "*USA Fin                                | nalize 836" 05/28/2014                         | 10:08 AM : Document "Master_In                          | 05/28/2014 10:0                                 | 8 AM : "USA Preceptor                                          | 835" ×                                                                            |                      |
|----------------------------------------------------------------|------------------------------------------------|---------------------------------------------------------|-------------------------------------------------|----------------------------------------------------------------|-----------------------------------------------------------------------------------|----------------------|
| Chief complaint(s): sore throat                                | Histories:                                     | Reviewed questionaires                                  | Accept histories a                              | Resident<br>Historian<br>Histories r<br>s presented: 05/28/201 | AARON M MORGAN I<br>AARON M MORGAN I<br>eviewed/accepted by:<br>4 10:45 PM Robert | MD<br>L. Duffy       |
|                                                                | HPI Reviewed                                   | Reviewed vital signs                                    | C Reviewed historie                             | s, comments noted:                                             |                                                                                   |                      |
| The Prece<br>Attending<br>little supe<br>policy, or            | ptor tem<br>with the<br>rvision as<br>mandated | plate opens<br>opportunits<br>desired, o<br>d by the pa | s. This t<br>ty to do<br>lictated<br>tient's in | emplate<br>cument<br>by dep<br>nsurance                        | e provide<br>as much<br>artment<br>e.                                             | es the<br>or as      |
| ranitidine 150 mg tablet                                       |                                                | ing<br>1 twice d                                        | aily                                            | Qty Refill<br>60 5                                             | Start Stop                                                                        | Last Refilied        |
| Per Accept                                                     | nimum, ya<br>assessma                          | ou will want<br>ents and pla                            | to click<br>an <mark>as pr</mark> e             | esented                                                        | nmunizations<br>Diagnosi                                                          | Cosign/review Orders |
| Today's Assessments:                                           | , a fraction process                           | a. = (c)                                                | •                                               |                                                                |                                                                                   | Þ                    |
| #         Diagnosis Description           1         URI, Acute |                                                | Code<br>465.9                                           | Comments:                                       | e Preceptor                                                    | Com                                                                               | Add                  |
|                                                                |                                                |                                                         |                                                 |                                                                |                                                                                   |                      |
| Y                                                              | Add                                            | Edit Remove                                             |                                                 | E-signature: Robert I                                          | L. Duffy                                                                          | 05/28/2014 10:46 PM  |
| Accept assessments and plan Reviewed assessments and p         | as presented.<br>lan, comments noted           | Resident-Atter                                          | nding discussion took p                         | lace 🥅 Attending sa                                            | aw patient 🛛 🤇                                                                    | Generate Document    |

| 05/28/2               | 014 10:08 4         | AM : "*USA | Finalize 8  | 336" (                                                     | 05/28/2014                   | 10:08 AM :  | Docume               | ent "Maste          | r_Im"    | 05/28/20                                  | 14 10:08                             | AM : "USA Pr                | eceptor83                                                  | 35" ×                             |                                       |                    |
|-----------------------|---------------------|------------|-------------|------------------------------------------------------------|------------------------------|-------------|----------------------|---------------------|----------|-------------------------------------------|--------------------------------------|-----------------------------|------------------------------------------------------------|-----------------------------------|---------------------------------------|--------------------|
| Chief con<br>sore thr | mplaint(s):<br>roat | (1) Vita   | I Signs Ou  | Histories:<br>PMH Rev<br>HPI Rev<br>ROS Re<br>atside North | eviewed<br>riewed<br>eviewed | ☐ Revier    | wed que<br>wed vital | stionaires<br>signs | 0        | Accept his<br>Reviewed<br><b>Reviewed</b> | tories as<br>histories,<br>iabs/diag | presented: 0<br>comments no | Resident:<br>listorian:<br>stories rev<br>508/2014<br>ted: | AARON N<br>viewed/acc<br>10:45 PM | / MORGAN N<br>epted by:<br>  Robert L | 1D<br>. Duffy      |
| Time                  | Wt Ibs              | Ht In      | BMI         | Wt ka                                                      | Ht cm                        | BP          | Pulse                | Resp                | TempF    | TempC                                     | O-sat                                | Pain level                  | Comme                                                      | ents                              |                                       |                    |
| 10:38 P               | M 166.00            | 67.50      | 25.62       | 75.296                                                     | 171.45                       | 141/90      | 78                   | 12                  | 98.6     | 37.0                                      |                                      | 5/10                        |                                                            |                                   |                                       |                    |
| •                     |                     |            |             |                                                            |                              |             |                      |                     |          |                                           |                                      |                             |                                                            |                                   |                                       | •                  |
| Medicati              | ions:               |            |             |                                                            |                              |             |                      |                     |          |                                           |                                      |                             |                                                            |                                   |                                       |                    |
| Medica                | tion                |            |             |                                                            |                              |             |                      | 🛆 Sig               | =        |                                           |                                      | Qty                         | Refills                                                    | Start                             | Stop                                  | Last Refilled      |
| ranitidin             | e 150 mg ta         | blet       |             |                                                            |                              |             |                      | 1 twi               | ce daily |                                           |                                      | 60                          | 5                                                          | 11                                | 11                                    | 11                 |
| verapar               | nil ER (SR) 2       | 240 mg tab | let,extend  | ed release                                                 |                              |             |                      | 1 dai               | ly       |                                           |                                      | 90                          | 3                                                          | 03/31/20                          | 014 / /                               | 11                 |
|                       |                     |            |             |                                                            |                              |             |                      |                     |          |                                           |                                      |                             |                                                            |                                   |                                       | •                  |
| nysical               | Exam                |            |             |                                                            |                              |             |                      |                     |          | Non-Imm                                   | unization                            | orders                      |                                                            | Immu                              | nizations 🔥                           | Cosign/review Orde |
| Perfo                 | ormed phys          | ical exam  | 🔽 Revi      | iewed phys                                                 | ical exam,                   | accepted as | s present            | ed                  |          | NON-IMM                                   | Inization                            | orders:                     |                                                            | 10000                             |                                       | cosign/review orde |
| Prese                 | ent for phy         | sical exam | Revi        | iewed phys                                                 | ical exam,                   | comments    | noted                | C                   | مام      | -t -                                      | +hc                                  | on ch                       | محا                                                        | char                              |                                       |                    |
|                       |                     |            |             |                                                            |                              |             |                      |                     | eiec     | -10                                       | ITIE                                 | sr ch                       | ecr                                                        |                                   | Kes (                                 | 12                 |
| C Barto               | urmed proc          | oduro(c)   | (           | Drecenti                                                   | for proced                   | uro(c)      | -/                   | d                   | ocin     | ad .                                      | to                                   | dacu                        | ma                                                         | n + y                             |                                       | loval              |
| Perio                 | - med proc          | euure(s)   |             | <ul> <li>Fresenci</li> </ul>                               | for proced                   | ure(s)      |                      | la                  | 2211     | eu                                        | 10                                   | uucu                        | me                                                         | ni y                              | our                                   | ievei,             |
| Today's               | Assessmen           | its:       |             |                                                            |                              |             |                      |                     | no       | via                                       |                                      | ndla                        | nn                                                         | onti                              | cina                                  | tion in            |
| # Di                  | agnosis Di          | scription  | i.          |                                                            |                              |             | Cod                  |                     | 16       | VIEI                                      | v u                                  | nu/ u                       | י P                                                        | un                                | cipu                                  |                    |
|                       | N, ACULE            |            |             |                                                            |                              |             | 403,                 |                     |          | nco                                       | up:                                  | ton                         | 11c                                                        | a + k                             |                                       | ictony             |
|                       |                     |            |             |                                                            |                              |             |                      | 11                  | ie e     | nco                                       | un                                   |                             | 05                                                         | e II                              | IE FI                                 | ISTULY             |
|                       |                     |            |             |                                                            |                              |             |                      | D,                  | an o     | n li                                      | nle                                  | on t                        | -hia                                                       | +0                                | mnla                                  | +a                 |
|                       |                     |            |             |                                                            |                              |             |                      | D                   |          | и: ні                                     | IINS                                 |                             | 1112                                                       |                                   | πρια                                  | 1e 10              |
|                       |                     |            |             |                                                            |                              |             |                      | f,                  | in+h     | on                                        | nov                                  | ion                         | dac                                                        |                                   | onta                                  | tion or            |
|                       |                     |            |             | C                                                          | Add                          | ) ( Ed      | dit )                |                     | H. I.I.  | IEI                                       | rev                                  | IEW                         | uuc                                                        | unie                              | eniu                                  | non us             |
| Accep                 | pt assessm          | ents and p | olan as pre | esented.                                                   |                              |             | F                    | Re dn               |          | con                                       | 1X Zopla                             |                             |                                                            | w patient                         |                                       |                    |
| Revie                 | wed asses           | sments an  | d plan, co  | mments no                                                  | oted                         |             |                      | ne                  |          | 55U                                       | y.                                   |                             |                                                            |                                   |                                       |                    |
|                       |                     |            |             |                                                            |                              |             |                      |                     |          |                                           |                                      |                             |                                                            |                                   |                                       |                    |

| ore You                                                                               | '   r                                                     | note               | <mark>E SE</mark><br>I™ HPI Rev<br>I™ ROS Re | VER<br>riewed             | al a<br>Revie                               | rea<br>wed vital | <mark>S W</mark><br>signs | her<br>[     | Per y                           | OU<br>labs/diag | CAN (         | add         | cor        | nme        | nts.                          |
|---------------------------------------------------------------------------------------|-----------------------------------------------------------|--------------------|----------------------------------------------|---------------------------|---------------------------------------------|------------------|---------------------------|--------------|---------------------------------|-----------------|---------------|-------------|------------|------------|-------------------------------|
| day's vital signs:<br>me Wt Ibs                                                       | (1) Vita<br>Ht In                                         | al Signs Ou<br>BMI | itside Norn<br>Wt kg                         | Ht cm                     | BP                                          | Pulse            | Resp                      | TempF        | TempC                           | O-sat           | Pain level    | Comme       | nts        |            |                               |
| 0:38 PM 166.00                                                                        | 67.50                                                     | 25.62              | 75.296                                       | 171.45                    | 141/90                                      | 78               | 12                        | 98.6         | 37.0                            |                 | 5/10          |             |            |            |                               |
| dications:                                                                            |                                                           |                    |                                              |                           |                                             |                  |                           |              |                                 |                 |               |             |            |            |                               |
| edication                                                                             |                                                           |                    |                                              |                           |                                             |                  | / Sig                     | _            |                                 |                 | Qty           | Refills     | Start      | Stop       | Last Refille                  |
| itidine 150 mg ta<br>anamil ED (SD)                                                   | blet<br>240 mg tak                                        | hlat avtande       | ad ralases                                   |                           |                                             |                  | 1 twi                     | ice daily    |                                 |                 | 60            | 5           | //         | 11         | 11                            |
| sical Exam                                                                            |                                                           |                    |                                              | Ln t                      | his                                         | ex               | amp                       | ole,         | we                              | ll a            | dd a          | CO          | nme        | ent –      | to the                        |
| Performed phys Present for phy Performed proc                                         | ical exam<br>sical exam<br>edure(s)                       | Revi               | iewed phy<br>iewed phys                      | Ln †<br>ASS               | ' <b>his</b><br><mark>essi</mark><br>ure(s) | exa<br>mer       | amp<br>nt/l               | ole,<br>Plar | we'<br>I Se                     | ll a<br>ctio    | dd a<br>on. ( | cor<br>Clic | nme<br>k A | ent<br>dd. | to the<br>Casign/review       |
| ysical Exam<br>Performed phys<br>Present for phy<br>Performed proc<br>day's Assessmer | ical exam<br>sical exam<br>edure(s)<br>ts:<br>escription  | Revi               | iewed phy<br>iewed phys                      | Ln †<br>ASS               | 'his<br>essi<br><sup>ure(s)</sup>           |                  | amp<br>nt/l               | ole,<br>Plar | we'<br>Se                       | ll a<br>ctio    | dd a<br>on. ( | cor<br>Clic | nme<br>k A | ent<br>dd. | to the                        |
|                                                                                       | ical exam<br>sical exam<br>edure(s)<br>tts:<br>escription | Revi               | iewed phy<br>iewed phys                      | Ln †<br>ASS<br>for proced | ' <b>hIS</b><br>ESSI<br>ure[s]              |                  | amp<br>nt/l               | ole,<br>Plar | We'<br>Se<br>Compute<br>Comment | II a<br>ctio    | dd a<br>on. ( | COP<br>Clic | nme<br>k A | ent<br>dd. | to the<br>Cosign/review<br>Is |

| 05/28/2  | 2014 10:08 4               | \M : "*US/ | A Finalize  | 836"                                                                                                    | 05/28/2014                 | 10:08 AM : | Docume   | ent "Mast  | er_Im*       | 05/28/2                | 014 10:08                | AM : "USA P                          | receptor835" 🗙                                                              | ( <u> </u>  |                                 |          |
|----------|----------------------------|------------|-------------|----------------------------------------------------------------------------------------------------|----------------------------|------------|----------|------------|--------------|------------------------|--------------------------|--------------------------------------|-----------------------------------------------------------------------------|-------------|---------------------------------|----------|
| Chief co | omplaint(s):<br>roat       |            |             | Histories:<br>☑ PMH R                                                                                                    | eviewed                    | Review     | /ed que: | stionaires | 5 e          | Accept hi:<br>Reviewed | stories as<br>histories, | ן<br>H<br>presented: נ<br>comments n | Resident: AAR<br>Historian:<br>istories reviewed<br>05/28/2014 10g<br>oted: | ON M MORGAN | i MD<br>r <mark>L. Duffy</mark> |          |
| Today's  | vital signs:               | Ty         | /pe         |                                                                                                    | riewed<br>r C(             | omm        | en'      | ts,        | the          | n c                    | lick                     | Sav                                  | ve & C                                                                      | lose.       |                                 |          |
| Time     | Wt Ibs                     | Ht In      | BMI         | Wt kg                                                                                                    | Ht cm                      | BP         | Pulse    | Resp       | TempF        | Temp                   | O-sat                    | Pain level                           | Comments                                                                    |             |                                 |          |
| 10:38 F  | PM 166.00                  | 67.50      | 25.62       | 75.296                                                                                                    | 171.45                     | 141/90     | 78       | 12         | 98.6         | 37                     |                          | 5/10                                 |                                                                             |             |                                 |          |
|          | 2                          |            |             |                                                                                                    |                            |            |          |            |              |                        |                          |                                      |                                                                             |             |                                 | <u> </u> |
| Medicat  | tions:                     |            |             |                                                                                                    |                            |            | Precep   | tor Comn   | nents        |                        |                          |                                      |                                                                             |             |                                 | ×        |
| Medica   | ation<br>te 150 mo te      | hlet       |             |                                                                                                    |                            |            |          |            |              |                        |                          |                                      |                                                                             |             |                                 |          |
| verapa   | mil ER (SR)                | 240 mg tat | blet,extend | ed release                                                                                                    |                            |            | Yada     | a Yada Yad | a.           |                        |                          |                                      |                                                                             |             |                                 |          |
|          |                            |            |             |                                                                                                    |                            |            |          |            |              |                        |                          |                                      |                                                                             |             |                                 |          |
|          | Evam                       |            |             |                                                                                                    |                            |            |          |            |              |                        |                          |                                      |                                                                             |             |                                 |          |
|          | EXdiii                     |            | E an        | dan sa at sa ta sa                                                                                                    |                            |            |          |            |              |                        |                          |                                      |                                                                             |             |                                 |          |
| Pres     | ormea phys<br>ent for phys | ical exam  | I ∏ Rev     | iewed physiciewed physiciewed | sical exam,<br>sical exam. | comments n |          |            |              |                        |                          |                                      |                                                                             |             |                                 |          |
|          |                            |            |             |                                                                                                    |                            |            |          |            |              |                        |                          |                                      |                                                                             |             |                                 |          |
| 3        |                            |            |             |                                                                                                    |                            |            |          | ovimate ov | umbas of shi |                        | 492                      | 1                                    |                                                                             |             |                                 |          |
| C Perfe  | ormed proc                 | edure(s)   |             | Present                                                                                                    | for proced                 | lure(s)    | Appr     | oximate ni | umber of ch  |                        | 400                      | 1                                    |                                                                             | Save        | & Close                         | Cancel   |
| Today's  | Assessmen                  | its:       |             |                                                                                                    |                            |            |          |            | 9            | السالشرا               |                          |                                      |                                                                             |             |                                 |          |
| # D      | iagnosis De                | escription | RF -        |                                                                                                    |                            |            | Cod      | e          |              | Comment                | ts:                      |                                      |                                                                             |             |                                 | Add      |
| 1 U      | RI, Acute                  | 200        |             |                                                                                                    |                            |            | 465.     | 9          |              | Date                   | Time                     | Prece                                | ptor                                                                        | Co          | mments                          |          |
|          |                            |            |             |                                                                                                    |                            |            |          |            |              | -                      |                          |                                      |                                                                             |             |                                 |          |
|          |                            |            |             |                                                                                                    |                            |            |          |            |              |                        |                          |                                      |                                                                             |             |                                 |          |
|          |                            |            |             |                                                                                                    |                            |            |          |            |              |                        |                          |                                      |                                                                             |             |                                 | Þ        |
|          |                            |            |             |                                                                                                    |                            |            |          |            |              |                        |                          |                                      |                                                                             |             | The second second second        |          |
| 50       |                            |            |             | C                                                                                                    | Add                        | Fd Fd      | it       | Ren        | love         |                        |                          | E-signature:                         | Robert L. Duffy                                                             |             | 05/28/2014                      | 10:46 PM |
| Acce     | pt assessm                 | ents and   | plan as pr  | esented.                                                                                                    |                            |            |          | esident-   | Attending    | discussio              | n took pla               | ice 🗆 Atte                           | ending saw patie                                                            | ent (       | Generate D                      | ocument  |
| Revi     | ewed asses                 | sments ar  | nd plan, co | omments n                                                                                                    | oted                       |            |          |            | ig           |                        |                          |                                      |                                                                             |             |                                 |          |
|          |                            |            |             |                                                                                                    |                            |            |          |            |              |                        |                          |                                      |                                                                             |             |                                 |          |

| appropriate using the<br>that they will becom<br>that even tasks you<br>not part of the visit                                                                                                    | nese comr<br>ne part of<br>generate<br>note, wi | nent boxe<br>the patie<br>to the re<br>be disco                                            | s, keep ir<br>ent recor<br>sident, w<br>verable.                         | n mind<br>d, &                                                                                                    |
|----------------------------------------------------------------------------------------------------|-------------------------------------------------|--------------------------------------------------------------------------------------------|--------------------------------------------------------------------------|----------------------------------------------------------------------------------------------------|
| If you have major is<br>discuss them with t<br>resident correct &                                                                                                    | ssues with<br>he reside<br>regenerat            | n the resu<br>nt offline<br>te the not                                                     | , & have 1<br>e.                                                         | the Orders                                                                                                    |
| Met rand       If you have major is         Vera       discuss them with t         Image: state of the state of the state of    | ssues with<br>he reside<br>regenerat            | n the resu<br>nt offline<br>te the not<br>completed Patient Heal                           | th Questionnaire (PHQ-2)                                                 | the<br>the<br>the<br>orders<br>orders<br>orders<br>orders                                                                    |
| Met       If you have major is         vera       discuss them with t         vera       discuss them with t         vera       resident correct &         P       P         P       P                                                                                                    | ssues with<br>he reside<br>regenerat            | n the resu<br>nt offline<br>te the not<br>status<br>completed Patient Heal<br>Your comm    | th Questionnaire (PHQ-2)                                                 | re, tast Refined<br>the Orders<br>onegnoses                                                                                  |
| Med<br>rand       If you have major is         Vera       discuss them with t         Image: object of the second second | ssues with<br>he reside<br>regenerat            | n the resu<br>nt offline<br>te the not<br>completed Patient Heal<br>Your comm<br>Comments: | , & have t<br>, & have t<br>e.<br>th Questionnaire (PHQ-2)<br>hents disp | Te, Last Refilled<br>the<br>orders<br>orders<br>orders<br>orders<br>orders<br>orders<br>orders<br>orders<br>orders<br>orders |

| 05/28/20                       | 14 10:08 /                                 | AM : "*US/              | A Finalize 8               | 336"                                      | 05/28/2014                   | 10:08 AM      | : Docume             | ent "Mast             | er_Im"      | 05/28/2                            | 014 10:08                            | AM : "USA P                                    | receptor83                                                     | 5" x                              |                                     |                    |          |
|--------------------------------|--------------------------------------------|-------------------------|----------------------------|-------------------------------------------|------------------------------|---------------|----------------------|-----------------------|-------------|------------------------------------|--------------------------------------|------------------------------------------------|----------------------------------------------------------------|-----------------------------------|-------------------------------------|--------------------|----------|
| Chief com                      | oplaint(s):<br>pat                         |                         | -                          | Histories:<br>PMH R<br>HPI Ref<br>ROS Ref | eviewed<br>viewed<br>eviewed | □ Revie Revie | wed que<br>wed vital | stionaire:<br>I signs | s @         | Accept his<br>Reviewed<br>Reviewed | tories as<br>histories,<br>labs/diag | Hi<br>presented:<br>, comments no<br>gnostics: | Resident:<br>Historian:<br>istories rev<br>15/28/2014<br>ated: | AARON M<br>riewed/acc<br>10:45 PM | 4 MORGAN M<br>epted by:<br>Robert I | MD<br>L. Duffy     |          |
| Today's v                      | ital signs:<br>Wt Ibs                      | Uita                    | BMI                        | Wt kg                                     | Ht cm                        | BP            | Pulse                | Resp                  | TempF       | TempC                              | O-sat                                | Pain level                                     | Comme                                                          | nts                               |                                     |                    |          |
| 10:38 PM                       | 106.00                                     | 07.50                   | 25.62                      | 75,296                                    | 1/1.45                       | 141/90        | 18                   | 12                    | 99.0        | 57.0                               |                                      | 5/10                                           |                                                                |                                   |                                     |                    | Þ        |
| Medicatio                      | ons:                                       |                         |                            |                                           |                              |               |                      |                       |             |                                    |                                      |                                                |                                                                |                                   |                                     |                    |          |
| Medicati                       | on<br>450 mm he                            | 1111                    |                            |                                           |                              |               |                      | ∕ Sig                 | ing daily   |                                    |                                      | Qty                                            | Refills                                                        | Start                             | Stop                                | Last Ret           | illed    |
| verapam                        | I ER (SR)                                  | iblet<br>240 mg tab     | blet,extend                | ed release                                |                              |               |                      | 1 tw                  | ily         |                                    |                                      | 90                                             | 3                                                              | 03/31/20                          | 014 / /                             | 11                 |          |
| Physical E<br>Perfor<br>Preser | xam<br>med phys<br>ht for phys<br>med prov | Vhe<br>-Si              | en y<br>igno               | ou (<br>itur                              | are<br>e, t                  | don<br>hen    | ie n<br>th           | nak<br>1e C           | ing<br>Dene | sel<br>erat                        | ect<br>re [                          | ions<br>Docu                                   | , cli<br>mer                                                   | ck<br>1t b                        | Diagnosi<br>U<br>Uttc               | on.                | ew Orde  |
| Today's A                      | ssessmen                                   | its:                    |                            |                                           |                              |               |                      |                       |             |                                    |                                      |                                                |                                                                |                                   |                                     |                    | <u>•</u> |
| # Dia                          | gnosis De                                  | escription              | K.                         |                                           |                              |               | Cod                  | e                     |             | Comment                            | s:                                   |                                                |                                                                |                                   |                                     |                    | Add      |
|                                | Acute                                      |                         |                            |                                           |                              |               | 405,                 | 2                     |             | Date<br>06/10/201                  | Time                                 | Prece                                          | ptor                                                           |                                   | Com                                 | ments<br>Vada Vada |          |
|                                |                                            |                         |                            | C                                         | Add                          |               | dit                  | Ren                   | 10Ve)       |                                    |                                      | E-signature:                                   | Robert L.                                                      | Duffy                             |                                     | 05/28/2014         | 10:46 PM |
| Accept<br>Review               | t assessm<br>ved asses                     | ents and  <br>sments ar | plan as pro<br>nd plan, co | esented.<br>omments n                     | oted                         |               | F R                  | Resident-             | Attending   | discussior                         | n took pla                           | ace 🗖 Atte                                     | ending sav                                                     | v patient                         |                                     | ienerate Do        | cument   |

| O5/28/2014 10:08 AM : Document "Master_Im"     O5/28/2014 10:08 AM : "USA Preceptor835"     O5/28/2014 10:08 AM : Document "preceptor_note" ×                                                                                                    |
|----------------------------------------------------------------------------------------------------|
| 🔓 🖪 🚔 🕹 🛛 TX Text                                                                                                    |
| Segoe UI $\bullet$ 10 $\bullet$   B $I \ \underline{U}$   $\overline{\underline{E}} \equiv \underline{\overline{E}}$   $\underline{5} \equiv \underline{\overline{E}}$   100% $\bullet$ $\mathbf{L}$ ¶   $\underline{\underline{A}} \bullet \underline{5} = \mathbf{X}_z \ \mathbf{X}^z$ |
| ▶····································                                                                                                    |
| PATIENT: EUGENIA QUAGMIRE                                                                                                    |
| DATE OF BIRTH: 01/03/1959                                                                                                    |
| DATE: 05/28/2014 10:08 AM                                                                                                    |
| VISIT TYPE: Office Visit                                                                                                    |
| Resident: AARON M MORGAN MD.<br>PCP: ROBERT LAMAR DUFFY MD                                                                                                    |
| Chief Complaints                                                                                                    |
| 1. sore throat                                                                                                    |
| This 55 year old female presents for sore throat.                                                                                                    |
| The preceptor_note document, including your comments,<br>will generate. Since it already has your E-signature, it will<br>not go to your PAQ.<br>You have completed signoff of this encounter, so you may<br>close the chart.                                                            |
| Allergic rhinitis Y<br>Seborrhea Just a sample note on seborrhea. Y                                                                                                    |
| Essential hypertension Y                                                                                                    |

Disease/Disorder Onset Management/Procedure Date Comments

| 😤 Work Flow [Duffy, Robert L]       |                    |                                      | <u>_   ×</u>     |
|-------------------------------------|--------------------|--------------------------------------|------------------|
| Appointments 02/26/2014 DUFFY, ROBE | ERT LAMAR MD Tasks | All Tasks                            |                  |
| Time A Room Patient/Subject Rea     | ason Status D 🗸 D  | ue Date 🔺 Patient/Subject Descrip    | otion            |
|                                     |                    | //30/2014 Quagmire, Genessa/P Sign o | request          |
|                                     |                    |                                      |                  |
|                                     |                    |                                      |                  |
|                                     |                    |                                      |                  |
| Back in your tas                    | k list, click the  | Completed check                      | box.             |
|                                     |                    |                                      |                  |
|                                     |                    |                                      |                  |
| Inbox 💌                             |                    | Add Remove Edit                      | Send Chart       |
| Ø From                              | Subject            |                                      | Received A       |
|                                     |                    |                                      |                  |
|                                     |                    |                                      |                  |
|                                     |                    |                                      |                  |
|                                     |                    |                                      |                  |
|                                     |                    |                                      |                  |
|                                     |                    |                                      |                  |
|                                     |                    |                                      |                  |
|                                     |                    |                                      |                  |
| Offline                             |                    | Compose Remove + To Do               | + To Chart Chart |

## This concludes the NextGen Attending Signoff demonstration.

Ever stop to think, and forget to start again?

R. Lamar Duffy, M.D. Associate Professor University of South Alabama College of Medicine Department of Family Medicine